## Installing Pictures into Destiny (Follett)

Prior to this, create a folder on the root of C:\ name it Destiny07, 07 being the year.

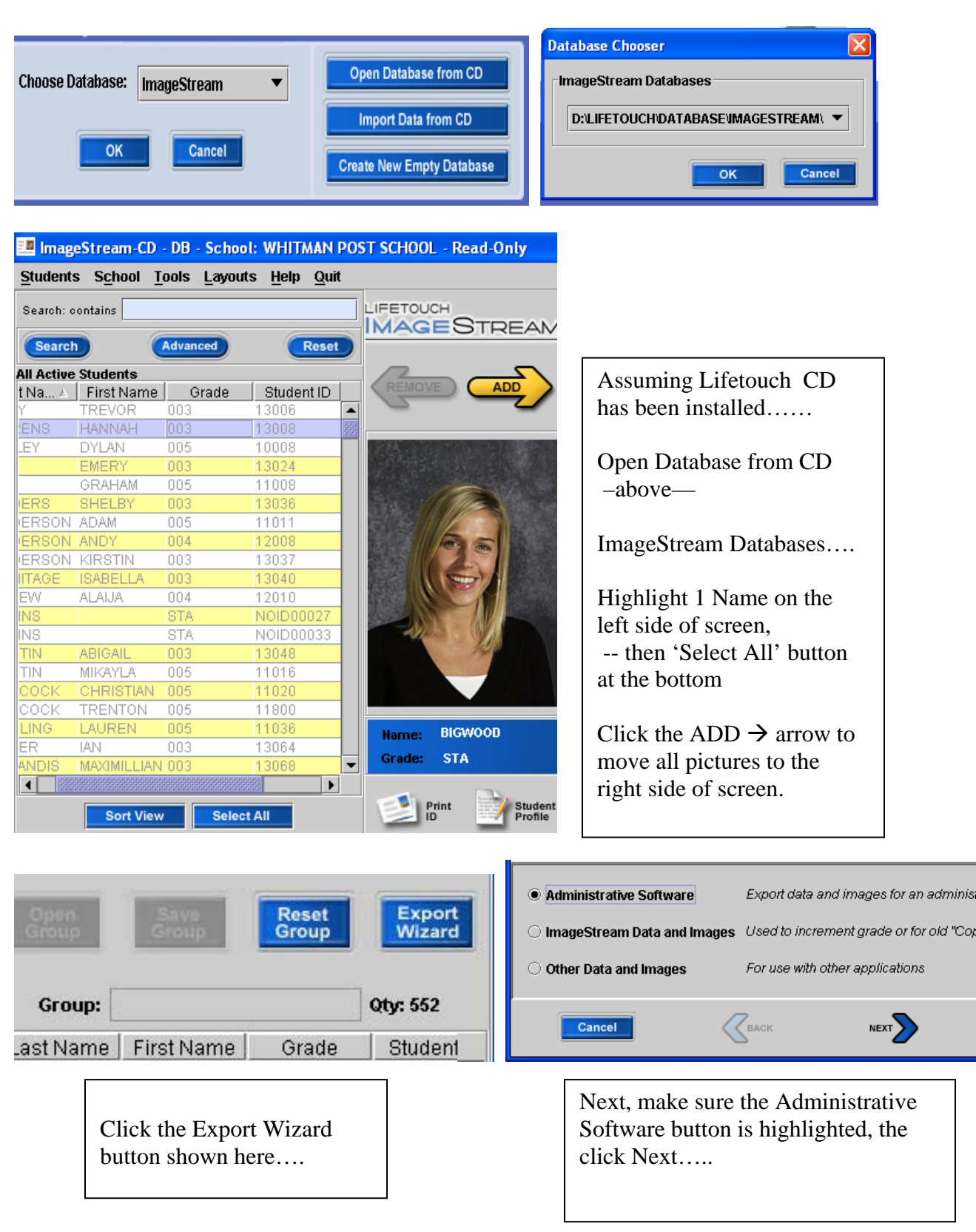

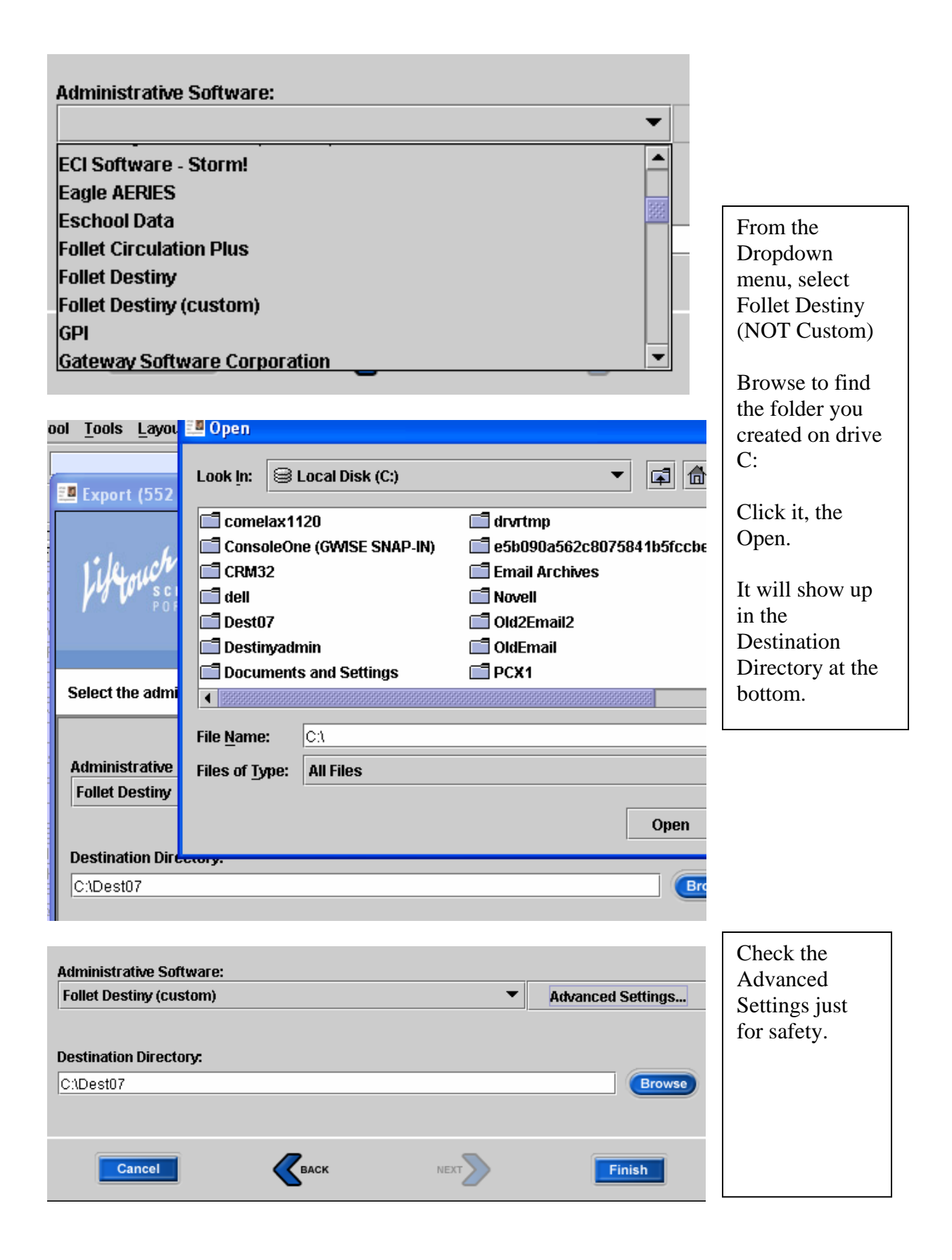

| Image Options   Image Type: JPG   Image Type: JPG   ColorDepth: 24-bit color   File & Directory Options   Root directory name: (adds onto)   Image directory name: (adds onto)   Link File directory name: (adds onto)                                                                                                    | Advanced Settings<br>should not need<br>changing, but pictures<br>must be 172 x 228,<br>JPG format, and<br>IDLINK.TXT<br>All as shown here. |
|----------------------------------------------------------------------------------------------------|----------------------------------------------------------------------------------------------------|
| Link File name: IDLINK.TXT                                                                                                    | Click OK                                                                                                    |
| Link File Options<br>Generate Link File: Copy student ID to image link:<br>Wrap image link in quotes: Use image link as file name:<br>Export (552 Students)<br>For (552 Students)<br>For (552 Students)<br>Cancel<br>Cancel<br>For (552 Students)<br>Cancel<br>For (552 Students)<br>For (552 Students)<br>For (552 St | You will return to the<br>next screen, click<br>finish. You will see it<br>work.                                                            |
| Whitman Post Elementary School Desti<br>List All Sites Home Catalog Circulation Back Office<br>Upload Patron Pictures<br>Find Patron<br>Add Patron<br>Update Patrons<br>Import Patrons<br>Export Patrons                                                                                                    | iny Administrator L                                                                                                    |
|                                                                                                    |                                                                                                    |

Login to the appropriate school as DestinyAdmin, and password: ??????? Back office, Upload Pictures. Browse to the folder you created and highlight the file Lifetouch created, then click Upload. Wait 1 full minute, then check JobManager. All Done.